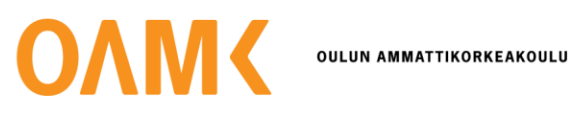

## Instructions for research permit applicant: OAMK Sign

Note! If you are student or staff of OAMK, the process is slightly different from the one shown below. The SMS recognition is not needed, and you sign in with your Oamk O365 account.

- 1. When you have sent the research permit application with attachments to tutkimusluvat@oamk.fi, you will soon receive a request to your e-mail to sign the application in OAMK Sign.
- 2. Click "Open signing request".

| ΟΛΜΚ                                                                                                    |
|----------------------------------------------------------------------------------------------------|
| Hello xxx,                                                                                                    |
| Sirpa Ahvenlampi (Sirpa.Ahvenlampi@oulu.fi) has sent you documents for signing.                                                            |
| Request title: Research permit application, test applicant                                                                                 |
| Message from sender (Sirpa Ahvenlampi):                                                                                                    |
| Research permit application to be signed.<br>Applicant: test applicant                                                                     |
| Open signing request                                                                                                    |
| Instructions: How to use electronic signatures?                                                                                            |
| Kind regards,<br>OuluAMK Sign                                                                                                    |
| How do I sign the documents?<br>Use the button above to open the documents. If the button does not work, you may try the following:        |
| <ol> <li>Browse to OuluAMK Sign (https://sign.oamk.fi/)</li> <li>Copy the code below and paste it to the user identifier field:</li> </ol> |
| XXXXXXXXXXXXXXXXXXXXXXXXXXXXXXXXXXXXXX                                                                                                    |
| <ol> <li>Click Login button</li> <li>Open the signing request and download documents</li> </ol>                                            |

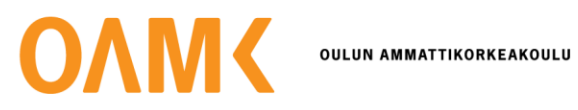

- 3. Identify yourself:
  - If you are **not Oamk's student or staff member**: Login with an invitation code. The code has already been entered in the identification code field. Click "next".
  - If you have an Oamk O365 account, use that to login.

| Welcome to OAMK Sign                            |
|-------------------------------------------------|
| Please, enter your user name or invitation code |
| XXXXXXXXXXXXXXXXXXXXX                           |
| Next                                            |
| OR                                              |
| Login with Oamk O365 account                    |
|                                                 |

4. Authenticate with SMS:

| ΟΛΜΚ |                                                    |
|------|----------------------------------------------------|
|      | Please, authenticate with one of the methods below |
|      |                                                    |
|      | Alternative methods with Reko mobile app.          |
|      | Mobile PIN code                                    |
|      | Mobile one-time passcode                           |
|      |                                                    |

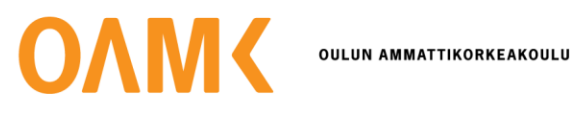

5. Authenticate with the SMS code you received on your phone:

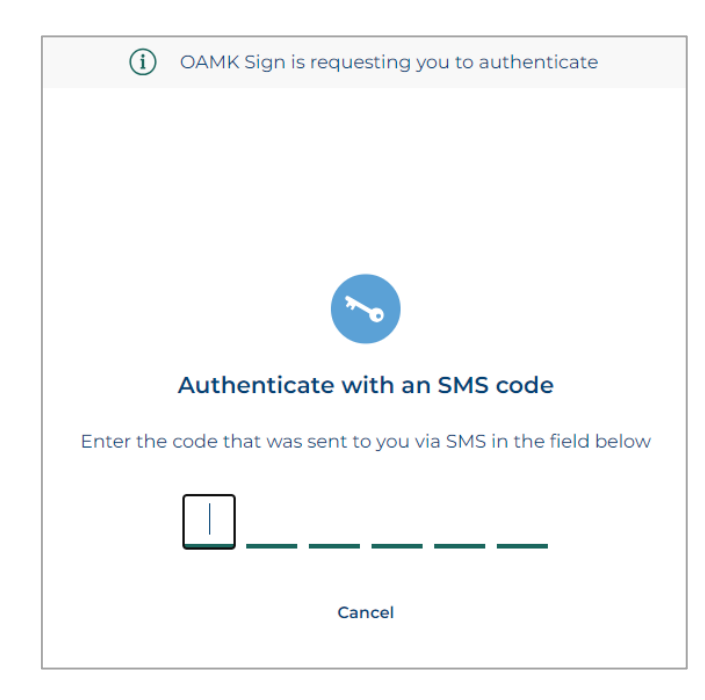

- 6. When you enter the SMS code correct, you will be directed back to OAMK Sign.
- 7. Check your information and fill in the mandatory fields. Then click "next":

| heck your informati    | on and if ne    | eded, contact the sender of the si |
|------------------------|-----------------|------------------------------------|
| requ                   | est. Enter th   | e missing information.             |
| First name*            |                 | Last name*                         |
| XXXXXX                 | ~               | XXXXXX                             |
| Email address*         |                 | Phone number                       |
| YYY YYY                |                 | +358 xxxxxxx                       |
| Title                  |                 | Organization                       |
| Your title             |                 | Your organization's name           |
| Default language       |                 |                                    |
| English                | ~               |                                    |
| The fields marked with | (*) are mandato | irv                                |

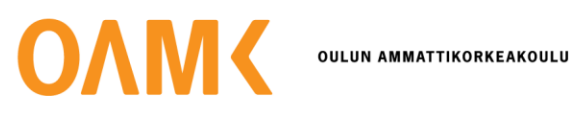

- 8. Now you can sign your application in OAMK Sign. In "Participants" you can see, that the application is waiting for your signature.
- 9. Sign the application by clicking "Sign".

| OAMK OAMK Sign                                                                                                    | xxx Log out                                                                         |
|----------------------------------------------------------------------------------------------------|-------------------------------------------------------------------------------------|
| Research permit application, test applic<br>Status: Pending Deadline: No deadline                                                                                                | Delegate Reject Sign                                                                |
| Research permit application_eng.pdf Q 100% Q < 1/4 > [] $\downarrow$                                                                                                    | Message ^<br>Research permit application to be signed.<br>Applicant: test applicant |
|                                                                                                    | Participants ^                                                                      |
| Research permit application                                                                                                    | etest applicant<br>xxx.xxx@gmail.com                                                |
| PART 1: Applicant information                                                                                                    | Uecision Maker<br>xxx.xxx@oamk.fi                                                   |
| 1. Name * First name, Surname 2. Date of birth * SUCCODOR                                                                                                    | Sender ^<br>Sirpa Ahvenlampi<br>Sirpa,Ahvenlampi@oulu.fi Sent 2024-09-05            |
| 3. Email address *<br>Write here<br>4. Street address, postal code, city, country *                                                                                              | Other participants     ^       Read-only recipients                                 |
| 5. Telephone number * Write here                                                                                                    | Request manager<br>Not defined                                                      |
| 6. Research institute, educational establishment or other community *<br>Write here                                                                                              | Documents (1)                                                                       |
| 7. Occupation/position of the applicant *<br>Write here                                                                                                    | Comments (0)                                                                        |
| PART 2: Research supervisor                                                                                                    |                                                                                     |
| 8. Does your research have a supervisor?*  C Yes (fill in the questions S-13) No (continue to the part 3 "commissioner of the research") 9. Supervisor's name First name, Sumame |                                                                                     |
| 4                                                                                                    |                                                                                     |

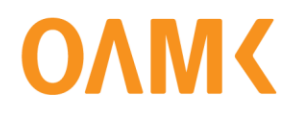

10. Indentification is required for signing. Choose "SMS".

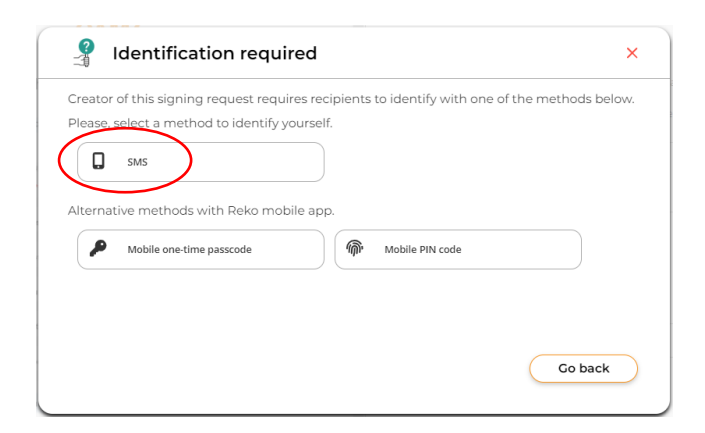

11. Indentify with an SMS code.

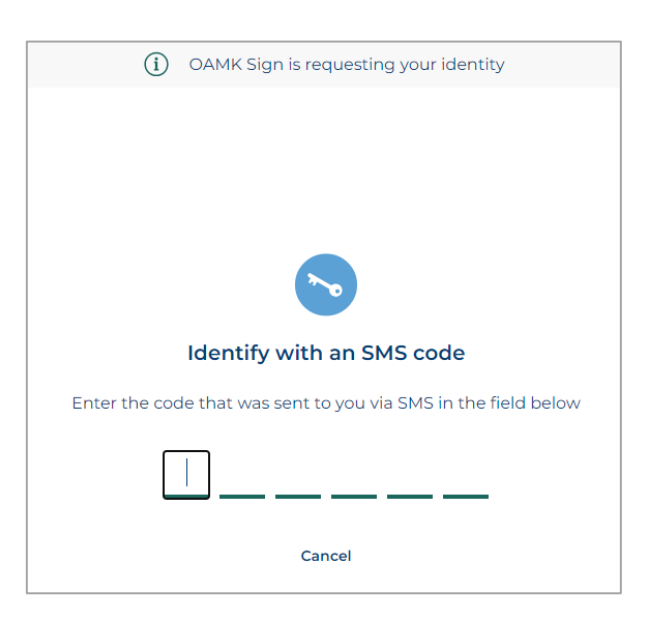

12. Click "Sign".

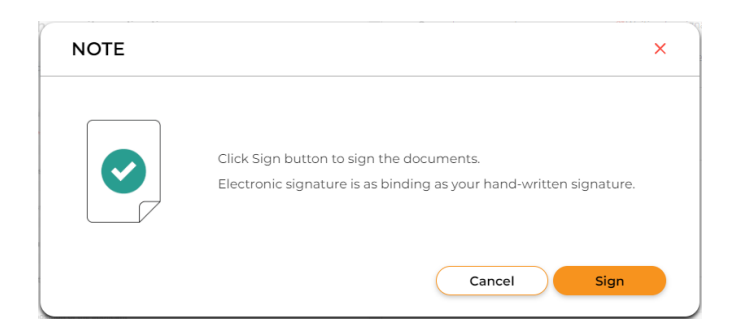

13. Now you can log out from OAMK Sign.

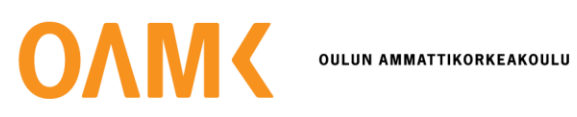

- 14. When your application has been processed in Oamk, you will get email with the title "Documents signed and ready for download (Research permit application, your name)":
- 15. We recommend that you download the signed document from the link. Document remain on the service for 60 days, after which they are deleted. We recommend saving them on your own computer or device.
- 16. Click "Open signing request".

| ΟΛΜΚ                                                                                                    |
|----------------------------------------------------------------------------------------------------|
| Hello xxx,                                                                                                    |
| The documents you have signed are now ready. You can download the signed documents from the link<br>below. Documents remain on the service for 60 days, after which they are deleted. We recommend<br>saving them on your own computer or device. |
| Request title: Research permit application, test applicant                                                                                                    |
| Open signing request                                                                                                    |
| Kind regards,<br>OuluAMK Sign                                                                                                    |
| How do I download the signed documents?<br>Use the button above to open the documents. If the button does not work, you may try the following:<br>1. Browse to OuluAMK Sign (https://sign.comk.fr/)                                               |
|                                                                                                    |
| 3. Click Login button<br>4. Open the signing request and download documents                                                                                                    |

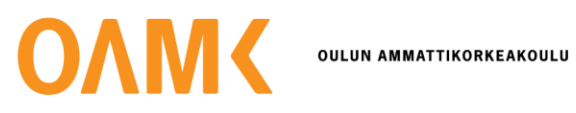

17. Login with an invitation code. It has already been entered in the identification code field. Click "next".

| Welc          | ome to OAMK Sign                   |
|---------------|------------------------------------|
| Please, enter | vyour user name or invitation code |

18. Choose authentication with "SMS":

| ΟΛΜΚ |                                                    |
|------|----------------------------------------------------|
|      | Please, authenticate with one of the methods below |
|      | SMS                                                |
|      | Alternative methods with Reko mobile app.          |
|      | Mobile PIN code                                    |
|      | Mobile one-time passcode                           |

19. Authenticate with SMS code:

| (i) OAMK Sign is requesting you to authenticate                |
|----------------------------------------------------------------|
|                                                                |
|                                                                |
|                                                                |
| <b>N</b>                                                       |
| Authenticate with an SMS code                                  |
| Enter the code that was sent to you via SMS in the field below |
|                                                                |
| Cancel                                                         |
|                                                                |

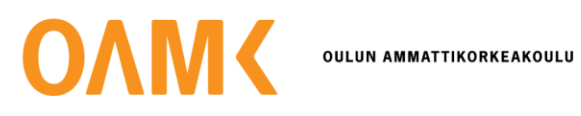

20. Now you can see the signed document in OAMK Sign. The signatures are on the last page of the document. You can browse the document with the arrows at the top of the document. We recommend that you download the signed document for on your own computer or device. You can do it from the download button at the top.

| OAMCOAMK Sign                                                                                                    | test applicant                                                                    | Log out    |
|----------------------------------------------------------------------------------------------------|-----------------------------------------------------------------------------------|------------|
| Research permit application, test applic<br>Status: Completed Deadline: No deadline                                                                                                    |                                                                                   |            |
| Research permit application_eng.pdf Q 100% Q ( 5/5 )                                                                                                    | Message<br>Research permit application to be signed.<br>Applicant: test applicant | ^          |
| ΟΛΜΚ                                                                                                    | Participants<br>Signers                                                           | ^          |
| OULUN AMMA TINOKEKAOULU<br>Tämä dakunnenti on alkioitettu sähäleseti OAMK Sign-järjesteimällä<br>This document has been electronically signed using OAMK Sign                                                                                                    | test applicant ✓ Signed                                                           | 2024-09-05 |
| Pālvāys / Date: 05.09.2024 15.31.36 (UTC +0300)                                                                                                    | decision maker ↓ Signed xxx.xxx@oamk.fi                                           | 2024-09-05 |
| test applicant<br>"Invation provide destination" (Final Annual Control and Control Annual Control and Control Annual Control and Control Annual Control and Control Annual Control and Control Annual Control and Control Annual Control and Control Annual Control and Control Annual Control and Control Annual Control and Control and Co | Sender<br>O Sirpa Ahvenlampi<br>Sirpa Ahvenlampi@oulu.fi Sent 2024-09-05          | ^          |
| decision maker  regeneration  regeneration     | Other participants<br>Read-only recipients<br>Not defined                         | ^          |
|                                                                                                    | Request manager<br>Not defined                                                    |            |
|                                                                                                    | Documents (1)                                                                     | ~          |
|                                                                                                    | Comments (0)                                                                      | ~          |
|                                                                                                    |                                                                                   |            |
|                                                                                                    |                                                                                   |            |
|                                                                                                    |                                                                                   |            |
|                                                                                                    |                                                                                   |            |
| -                                                                                                    |                                                                                   |            |

21. When you have downloaded your document, you can logout from OAMK Sign.